## Instrukcja obsługi Yokuchi Gen Calculator

- 1. Dodaj nawozy
  - Kliknij przycisk **Dodaj nawóz**, aby utworzyć nowy blok (maksymalnie 8).
  - W każdym bloku wybierz nawóz z listy.
  - Wprowadź dawkę w polu obok (standardowo są ustawione Kliki oraz dla preparatów w wersji nano krople. Ustawienie na ml można zmienić w ustawieniach poniżej listy wyboru preparatów)

## 2. Ustaw objętość akwarium

- Wpisz pojemność netto w litrach lub galonach.
- Wybierz jednostkę (L lub gal).

## 3. Wybierz jednostkę dawki

• Przełącz między **Klik/Kropla** a **ml**. Dawki zostaną zaktualizowane według wskazania

## 4. Oblicz wyniki

- Kliknij przycisk **Oblicz**.
- W sekcji **Wynik** zobaczysz:
  - Listę wybranych nawozów z podanymi dawkami.
  - Pojemność akwarium oraz jednostkę dawki.
  - Tabelę stężeń makro- i mikroelementów (mg/l).
  - Stosunki N:K (GEN), Ca:Mg oraz wskaźnik Redfield (NO<sub>3</sub><sup>-</sup>:PO<sub>4</sub><sup>3-</sup>).

# 5. Historia obliczeń

- Każde obliczenie trafia do sekcji **Historia**.
- Aby usunąć historię, kliknij **Wyczyść historię** i potwierdź.

# 6. Eksport wyników

- Wybierz format eksportu: **PDF**, **DOC** lub **XLS**.
- Kliknij **Exportuj Wyniki** plik zostanie pobrany lub otworzy się okno wydruku.